## 在SPA300和SPA500系列IP電話上啟用CDP

## 目標

Cisco Discovery Protocol(CDP)允許直連的Cisco裝置彼此共用資訊。這樣,連線到網路的任 何裝置都可以檢視其他裝置所連線的裝置。此功能在IP電話中用作緊急服務;電話的位置可由 所連線的交換機埠確定。

本文說明如何在SPA 300和500系列上啟用CDP。

## 適用裝置

·SPA 300 IP電話系列 ·SPA 500 IP電話系列

## 啟用CDP

步驟1.按Setup圖示。

| D s    | ettings                   |        |  |  |
|--------|---------------------------|--------|--|--|
| 1<br>2 | Call History<br>Directory |        |  |  |
| ₹3     | Settings                  |        |  |  |
| DND    |                           |        |  |  |
| Sele   | ct                        | Cancel |  |  |

步驟2.導航到「設定」,然後使用軟鍵按選擇。

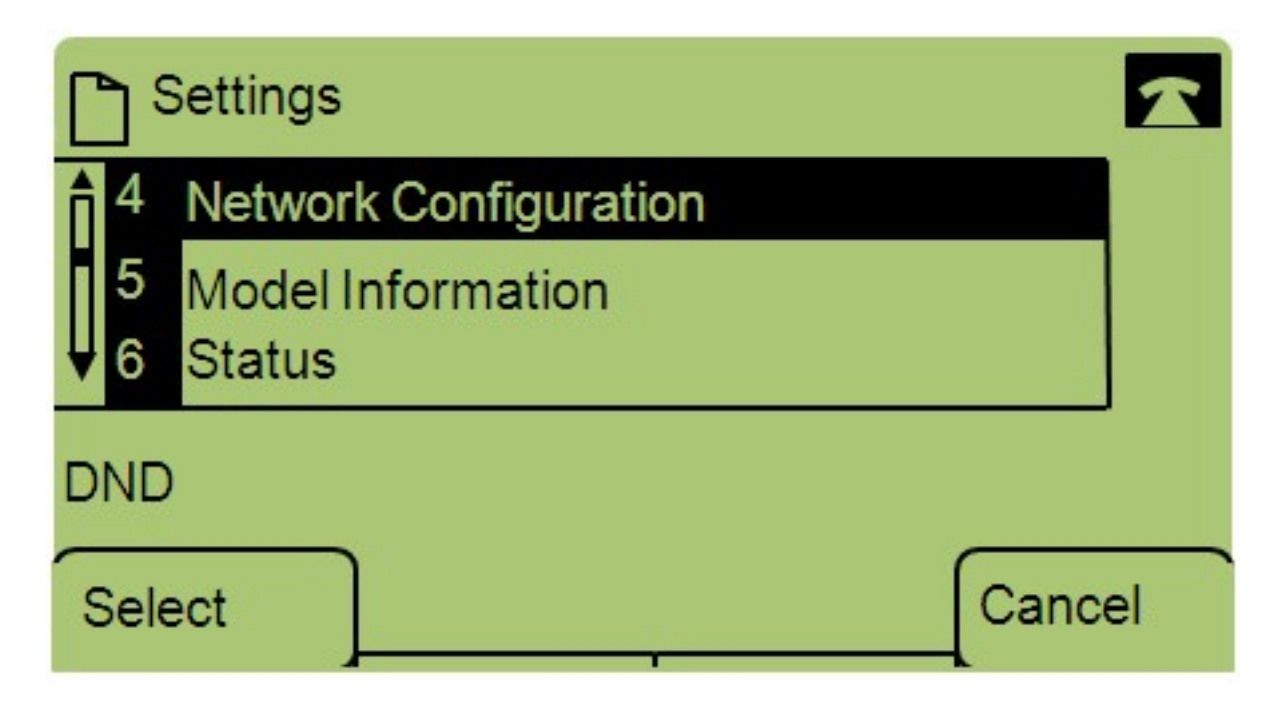

步驟3.導航到Network Configuration,然後使用軟鍵按選擇。

| Network Configuration | า    |        |  |  |
|-----------------------|------|--------|--|--|
| 12 Enable CDP<br>Yes  |      |        |  |  |
| ▼ 13 Enable LLDP-MED  |      |        |  |  |
| DND                   |      |        |  |  |
| Save                  | Edit | Cancel |  |  |

步驟4.導覽至Enable CDP - Note:按\*\*#解鎖或鎖定電話上的某些編輯選項。

步驟5.按Edit更改CDP的狀態。

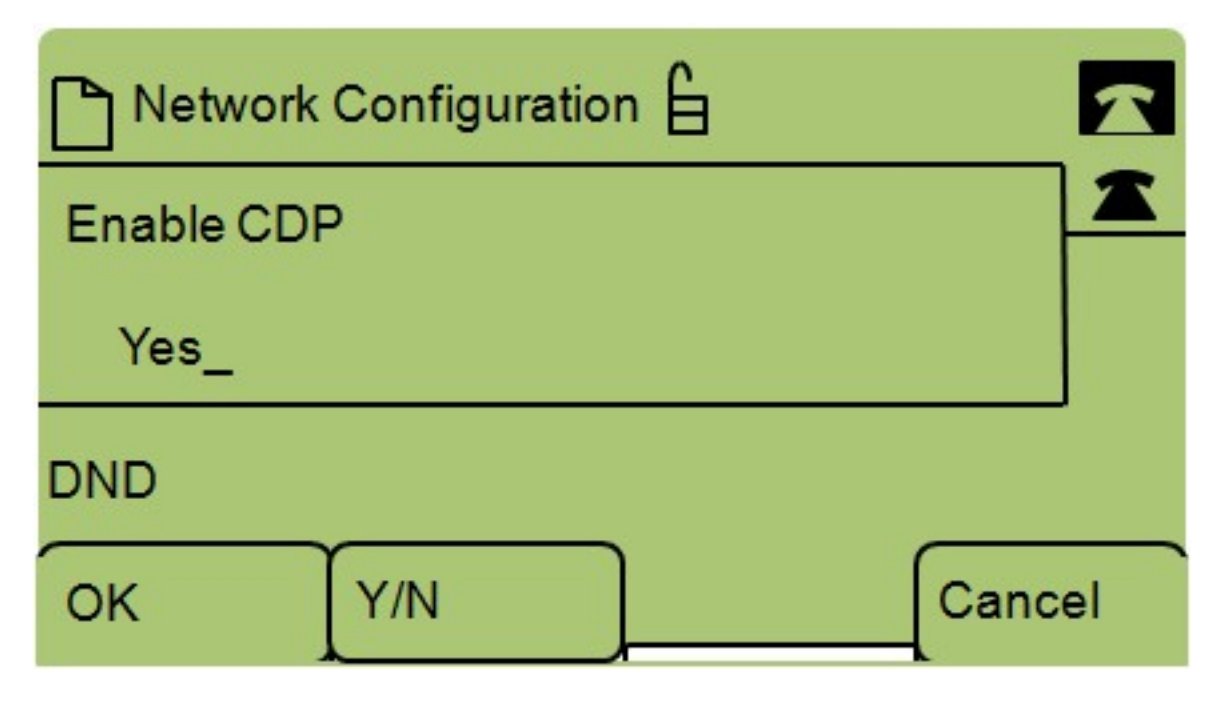

步驟6.按Y/N在「是」和「否」之間切換以啟用或禁用CDP。

步驟7.按OK以儲存變更。